## **Bank Reconciliation Report**

Last Modified on 18/06/2025 11:40 am AEST

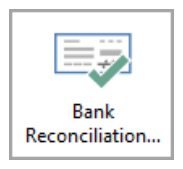

The instructions in this article relate to **Bank Reconciliation Report.** The icon may be located on your *StrataMax Desktop* or found using the *StrataMax Search*.

## **Print Bank Reconciliation Report**

The bank reconciliation report is used to provide the most up to date bank reconciliation (deposits & withdrawals) or allow selection for a prior (historic) saved report for a specific date. The reports details the Balance on the Bank Statement and the Calculated Cash at Bank (including unpresented receipts and payments) and the General Ledger Balance. The difference when the Bank Reconciliation is reconciled is expected to be \$0.00.

- 1. Search or select Bank Reconciliation Report.
  - This screen is also accessible from within Bank Reconciliation and Process Bank Statements.
- 2. Select the required output method with the radio buttons; Screen, Printer, Excel.
- 3. There is only one template, however you can select the printer and paper source.
- 4. Select the *Current* radio button to produce a report with the latest bank statement data, or select the *Historic* button and the required date for bank statement data from that date.
- 5. Click the Print button and the report will be produced to the selected output method.

| Page 1                                                          | n Report        | Report 21 April 202                   |                                                           |                                                    |                                  |  |  |  |  |  |  |
|-----------------------------------------------------------------|-----------------|---------------------------------------|-----------------------------------------------------------|----------------------------------------------------|----------------------------------|--|--|--|--|--|--|
| CRAIG KEEP SCN 56656                                            |                 |                                       |                                                           |                                                    |                                  |  |  |  |  |  |  |
| 15 Smythe Street<br>Southport QLD                               |                 | Bank<br>BSB<br>Accour                 | nt No                                                     | SCM<br>124-367<br>1351351                          |                                  |  |  |  |  |  |  |
| Statement Date 20 March 2                                       |                 | Reconciliation Date 06 September 2021 |                                                           |                                                    |                                  |  |  |  |  |  |  |
| Calculated Cash at Bank:                                        | 23,003.00       | Represen                              | ted By:<br>Balance on Ba<br>Less Unprese<br>Plus Unpreser | ank Statement:<br>nted Payments:<br>nted Receipts: | 10,450.00<br>-10.00<br>12,563.00 |  |  |  |  |  |  |
| Difference:                                                     | 0.00            | 00000                                 |                                                           |                                                    |                                  |  |  |  |  |  |  |
| Unpresented Payments 1<br>Date Reference<br>31/03/2021 C0000001 | Amount<br>10.00 |                                       | Unpresented<br>Date<br>30/03/2021                         | Receipts 1<br>Reference<br>R0000001                | Amount<br>12,563.00              |  |  |  |  |  |  |
| Evample                                                         | of Pank Doo     | Doport                                | on coroon a                                               | nd print                                           | -                                |  |  |  |  |  |  |

| ⊟্চেন্∂নদ্ধুন                        | <u>_</u><br>∞- =        | wsgjilt2.      | paw.xlsx - Exo                          | cel                      |                                                | E ·                 | — C      | x נ      |  |  |  |
|--------------------------------------|-------------------------|----------------|-----------------------------------------|--------------------------|------------------------------------------------|---------------------|----------|----------|--|--|--|
| File Home Inse                       | rt Page Layout          | Formulas Data  | n Review                                | View                     | Developer He                                   | elp 🔉 Tel           | lme ,    | 94 Share |  |  |  |
| Paste                                |                         |                | ext ▼<br><b>% % %</b><br>0 .00<br>0 .00 | ₩ Cond<br>Form<br>Cell S | itional Formatting<br>at as Table +<br>tyles + | g • 🔛<br>Cells<br>• | Editing  |          |  |  |  |
| Clipboard 🖬 Fo                       | nt 🖬 Ali                | ignment 🗔 I    | Number 🗔                                |                          | Styles                                         |                     |          | ~        |  |  |  |
| A1 • :                               | $\times \checkmark f_x$ | Payment Date   |                                         |                          |                                                |                     |          | ~        |  |  |  |
| A                                    | В                       | с              | D                                       |                          | E                                              |                     | F        | G 🔺      |  |  |  |
| 1 Payment Date                       | Payment Reference       | Payment Amount | Receipt Date                            |                          | Receipt Reference                              | e Recei             | pt Amoun | t        |  |  |  |
| 2 31/03/2021                         | C0000001                | 10.00          | 30/03/2021                              |                          | R0000001                                       |                     | 12563.00 | )        |  |  |  |
| 3                                    |                         |                |                                         |                          |                                                |                     |          |          |  |  |  |
| 0                                    |                         |                |                                         |                          |                                                |                     |          | <b></b>  |  |  |  |
| - → Bank                             | Reconciliation Rep      | ort (+)        |                                         |                          |                                                |                     |          | ►        |  |  |  |
| Ready 🔠                              |                         |                |                                         | E                        |                                                | -                   |          | + 90%    |  |  |  |
| Example of Bank Rec Report in Excel. |                         |                |                                         |                          |                                                |                     |          |          |  |  |  |